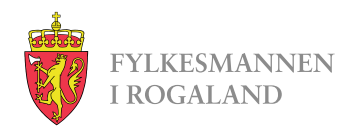

# Fullstendighetserklæring på Altinn.no

Send inn fullstendighetserklæring, kontoutskrifter, skattemelding og årsoppgaver elektronisk.

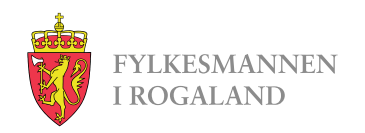

#### www.altinn.no

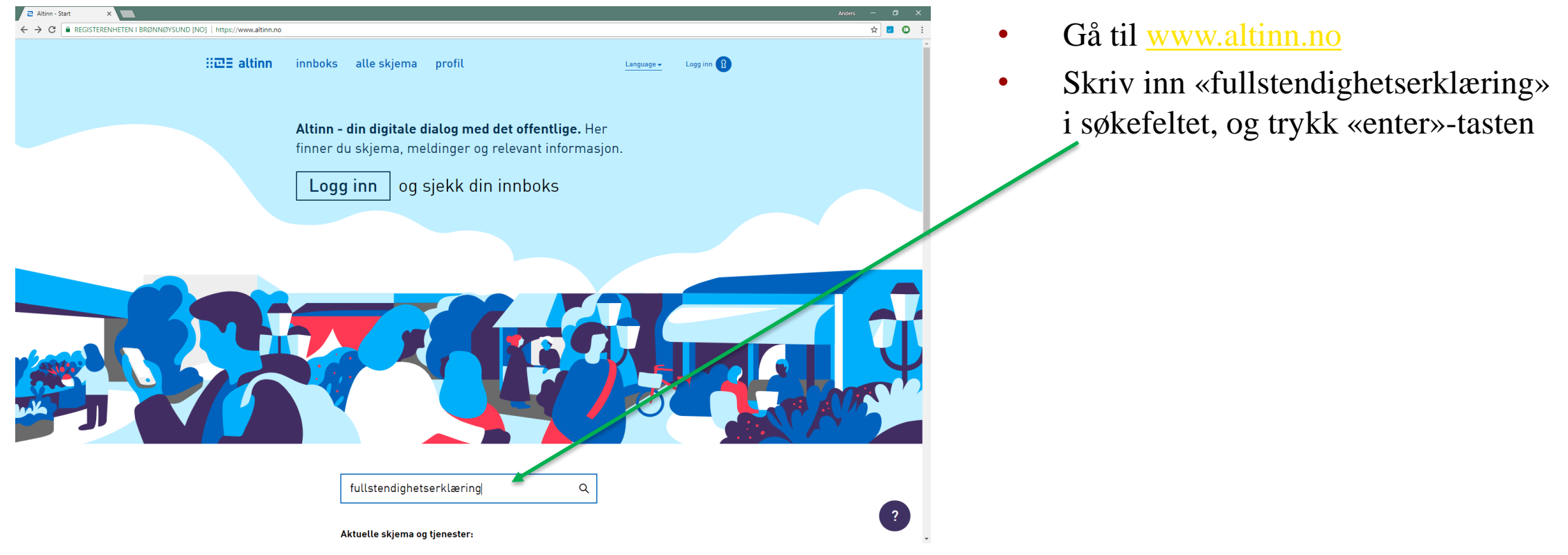

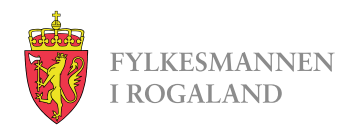

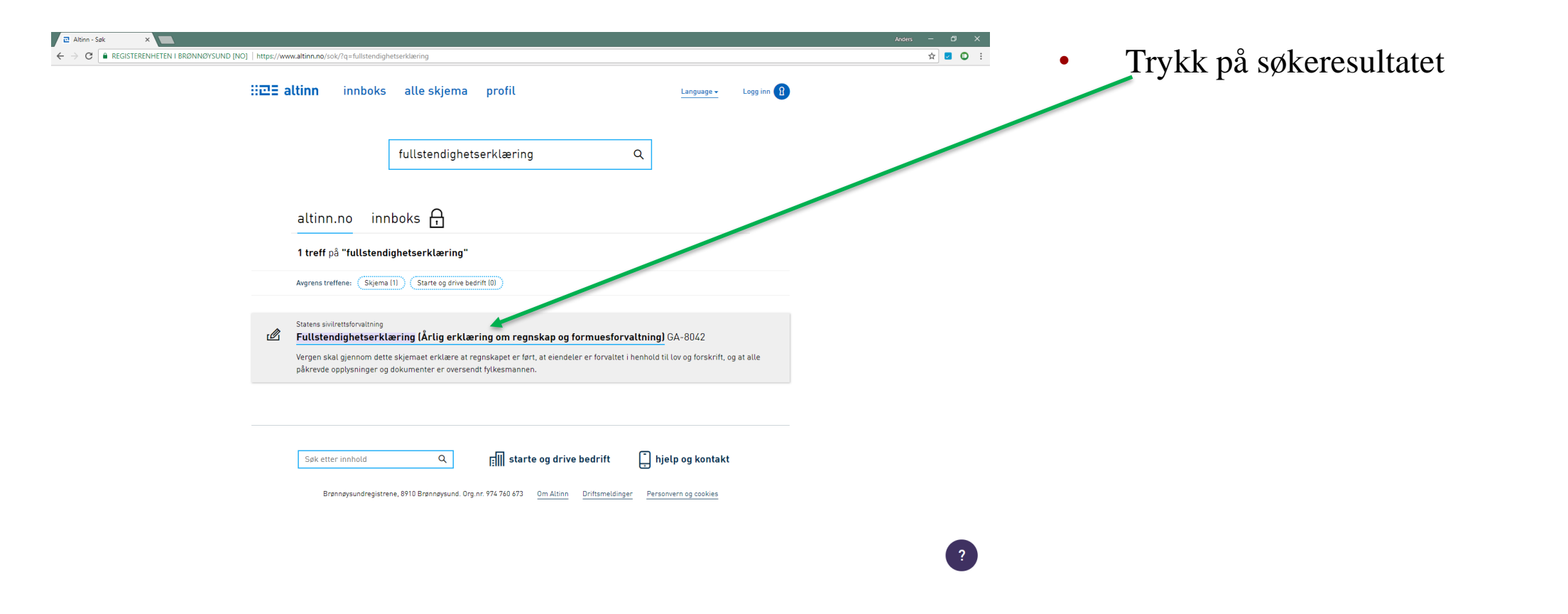

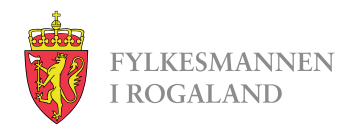

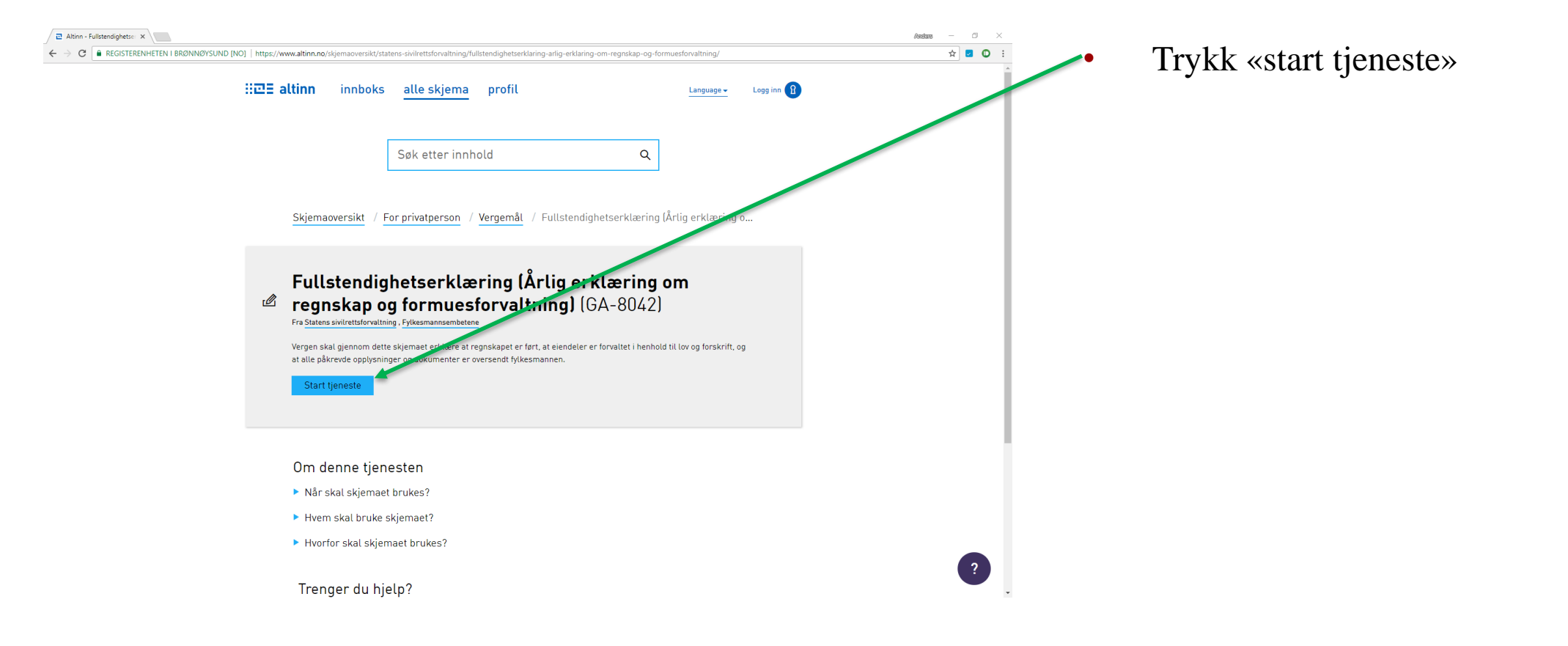

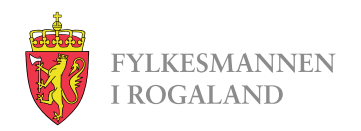

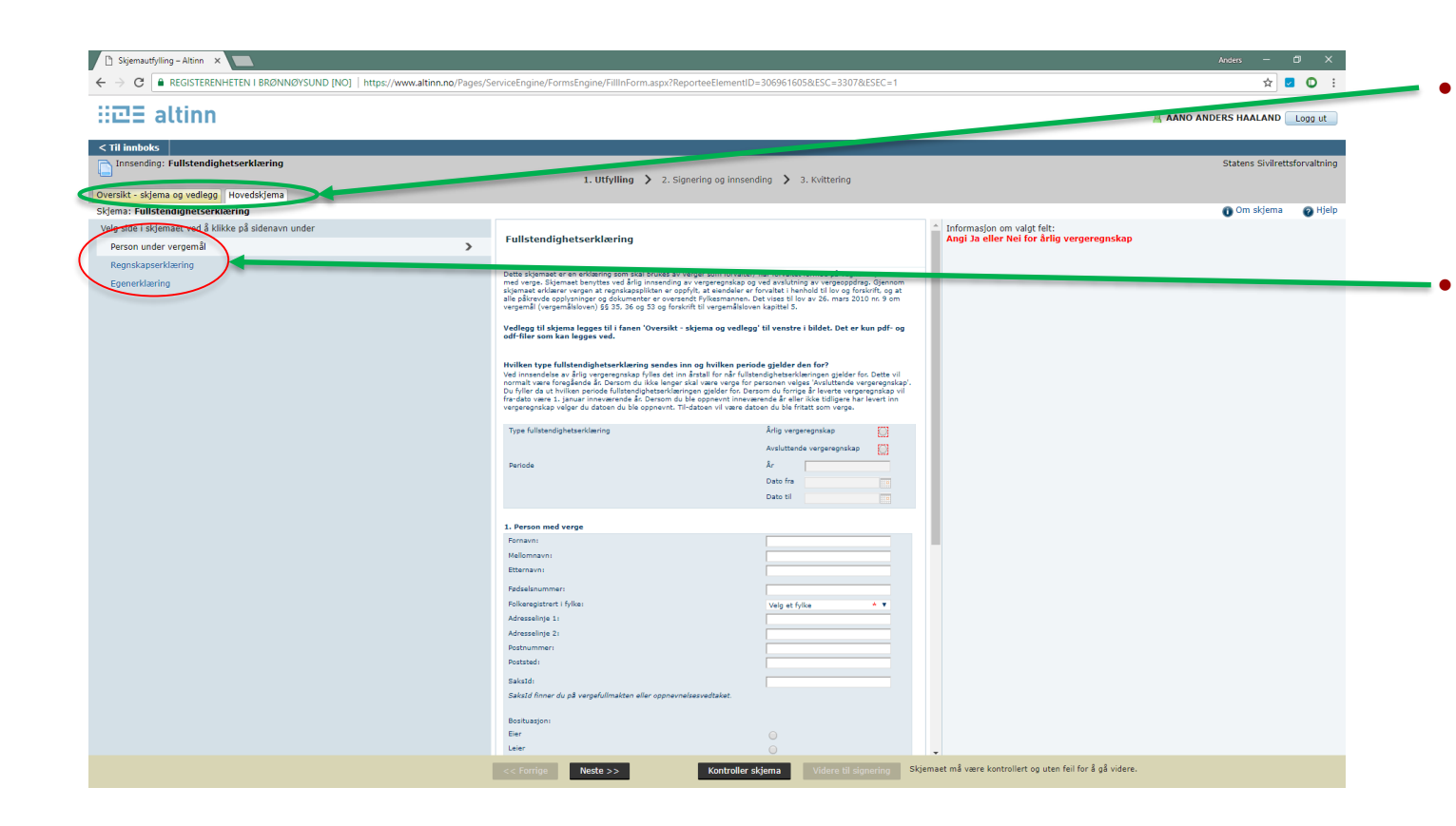

Skjemaet har to faner, sirklet i grønt

- 1. Hovedskjema
- 2. Oversikt skjema og vedlegg

Hovedskjema er delt inn i 3 sider, sirklet i rødt

- 1. Person under vergemål
- 2. Regnskapserklæring
- 3. Egenerklæring

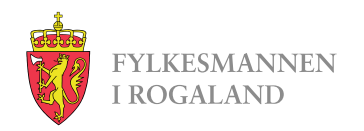

# **Oversikt – skjema og vedlegg**

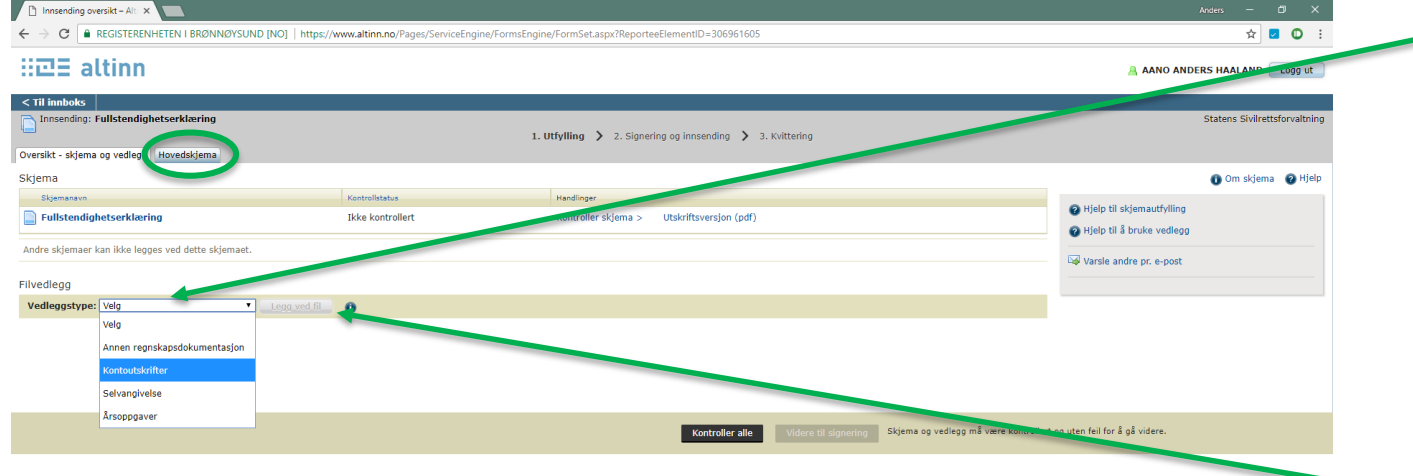

Her velger man vedleggstypet fra rullegardinen

- Annen regnskapsdokumentasjon
- Kontoutskrifter
- Selvangivelse (skattemelding)
- Årsoppgaver

Etter man har valgt type, trykker man på «Legg ved fil». Så leter man opp filen på egen pc, og laster opp.

• Når alle filer er lagt ved, går man tilbake til Hovedskjema, sirklet i grønt.

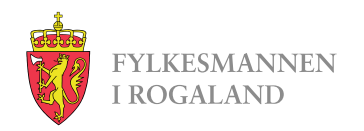

## Første side – Person under vergemål

| 🗋 Skjemautfylling – Altinn 🗙 📃                                              |                                                                                                    |                                                                                                    |
|-----------------------------------------------------------------------------|----------------------------------------------------------------------------------------------------|----------------------------------------------------------------------------------------------------|
| ← → C ▲ REGISTERENHETEN I BRØNNØYSUND [NO]   https://www.altinn.no/Pages/Se | erviceEngine/FormsEngine/FillInForm.aspx?ReporteeElementID=306961                                                                                                    | 605 🏚 🖬 🗘 :                                                                                                    |
| H코크 altinn                                                                  |                                                                                                    | AANO ANDERS HAALAND Logg st                                                                                                    |
| < III Innboks                                                               |                                                                                                    | States Suilettforsting                                                                                                    |
|                                                                             | 1 Utfylling > 2 Signering og innsending >                                                                                                    | 3 Kvittering                                                                                                    |
| Oversikt - skjema og vedlegg Hovedskjema                                    | x oc, my , crogroning og minoenoning ,                                                                                                    | or rection by                                                                                                    |
| Skjema: Fullstendighetserklæring                                            |                                                                                                    | 👔 Om skjema 🛛 🧑 Hjelp                                                                                                    |
| Vela side internet ved å klikke på sidenavn under                           |                                                                                                    | Informasjon om valgt felt:                                                                                                    |
| Person under vergemål                                                       | Fullstendighetserklæring                                                                                                    | Angi Ja eller Nei for årlig vergeregnskap                                                                                                    |
| Regnskapserklæring                                                          |                                                                                                    |                                                                                                    |
| Egeneritaring                                                               | Dette sigemaet er en erkenning som skal brukes av verger som forvalter/ har forva<br>med verge. Sigemaet berytte verd frigh innerending av vergerengiska og ved arsk-<br>sigemaet erklarer vergen af regnskapplikten er oppfrigt, at elemdeter af forvatel<br>vergemali (vergenalisker) 55 33, 56 og 53 og forkrift til vergemålikvern kapitel<br>Verglegg til skjeme legges til i fanen 'Oversik' - skjema og vedleggt til verge                    | tet formus på vegne av personen<br>Innhold Bi for saj forskrift, og at<br>Sa og kennes forskrift, og at<br>S<br>S                            |
|                                                                             | odf-filer som kan legges ved.                                                                                                    |                                                                                                    |
|                                                                             | Hvilken type fullstendighetserklæring sendes inn og hvilken periode gjeldt<br>Ved insændelse av årig vegnergenska fylles edt inn årstal for når fullstendighets<br>Du fyller da tvikken periode fullstandighetserklæringeng gjelder for. Dersom du for<br>færdate være 1. jenuar innaværende år. Dersom du ble opperent fullstændighetsen vir værdaten ut vir<br>vegrergenska vir vilger da data och da be opperent. Fridesten vir værd staden du bl | r dan far?<br>Indian inge nguider (no Dette vil<br>Indian inge nguider (no Dette vil<br>Jair Acto Hilger har levet inn<br>India toxin velge. |
|                                                                             | Type fullstendighetserklæring Årlig vi                                                                                                    | ergeregnskap                                                                                                    |
|                                                                             | Avslutt                                                                                                    | ende vergeregnskap                                                                                                    |
|                                                                             | Periode Âr                                                                                                    |                                                                                                    |
|                                                                             | Dato fr                                                                                                    |                                                                                                    |
|                                                                             | Dato ti                                                                                                    |                                                                                                    |
|                                                                             |                                                                                                    |                                                                                                    |
|                                                                             | Fornavn:                                                                                                    |                                                                                                    |
|                                                                             | Mellomnavn:                                                                                                    |                                                                                                    |
|                                                                             | Etternavn:                                                                                                    |                                                                                                    |
|                                                                             | Fødselsnummer:                                                                                                    |                                                                                                    |
|                                                                             | Folkeregistrert i fylke: Velg e                                                                                                    | t fylke 🔺 🔻                                                                                                    |
|                                                                             | Adresselinje 1:                                                                                                    |                                                                                                    |
|                                                                             | Adresselinje 21                                                                                                    |                                                                                                    |
|                                                                             | Poststed:                                                                                                    |                                                                                                    |
|                                                                             | SaksId:                                                                                                    |                                                                                                    |
|                                                                             | SaksId finner du på vergefullmakten eller oppnevnelsesvedtaket.                                                                                                    |                                                                                                    |
|                                                                             | Bosituasjoni                                                                                                    |                                                                                                    |
|                                                                             | Eier 🔾                                                                                                    |                                                                                                    |
|                                                                             | Leier                                                                                                    | •                                                                                                    |
|                                                                             | << Forrige Neste >> Kontroller skjema                                                                                                    | Videre til signering Skjemaet må være kontrollert og uten feil for å gå videre.                                                              |

- Fyll ut informasjonen om vergemålet og den du er verge for.
- Velg så neste side: «Regnskapserklæring».

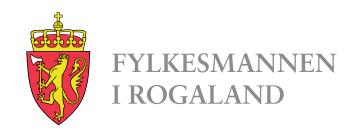

## Andre side - Regnskapserklæring

| 🗋 Skjemautfylling – Altinn 🗙 📃                      |                                                                                                    |                                 |
|-----------------------------------------------------|----------------------------------------------------------------------------------------------------|---------------------------------|
| - > C REGISTERENHETEN I BRØNNØYSUND [NO]   https:// | www.altinn.no/Pages/ServiceEngine/FormsEngine/FillInForm.aspx?ReporteeElement1D=306961605                                                                                                    | ☆ 💆 🛈 🗄                         |
| i⊡∃ altinn                                          |                                                                                                    | AANO ANDERS HAALAND Logg ut     |
| Til innboks                                         |                                                                                                    |                                 |
| Innsending: Fullstendighetserklæring                |                                                                                                    | Statens Sivilrettsforvaltning   |
|                                                     | 1. Utfylling > 2. Signering og innsending > 3. Kvittering                                                                                                    |                                 |
| rsikt - skjema og vedlegg Hovedskjema               |                                                                                                    | 🙃 Om skiema 🛛 🔿 Hieln           |
| n side i sklemaet ved å klikke på sidenavn under    |                                                                                                    | <b>U U</b>                      |
| Person under vergemål                               | 3. Bankkontoer tilhørende person med verge og disposisjonsforhold (benytt<br>punkt 5.11 ved behov for utvidet plass til utfylling)                                                                                                    |                                 |
| Regnskapserklæring                                  | >                                                                                                    |                                 |
| Egenerkkaring                                       | Isado     Isado     I |                                 |
|                                                     | Bavkan som<br>Adresslinge 11<br>Adresslinge 21<br>Potstudinger<br>Baskbolanummern<br>Itenhöd I baskbolanu                                                                                                    |                                 |
|                                                     | Legg til banklooks                                                                                                    |                                 |
|                                                     | << Forrige Neste >> Kontroller skjema Videre til signering Skjemaet må være kontroller                                                                                                    | t og uten feil for å gå videre. |

Her legger man inn bankkontoer som Person under vergemål har.

•

- Trykk på «Legg til bankkonto» for å få plass til flere bankkontoer i oversikten.
  - OBS: <u>Alle</u> kontoer som står i person under verges navn skal inn her, selv om verge ikke disponerer alle kontoene.
  - Kontoutskrifter skal kun legges ved de kontoene der verge disponerer.

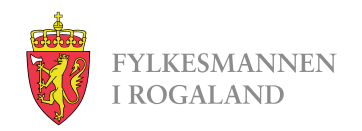

## **Siste side - Egenerklæring**

| C Skjemautfylling – Altinn ×                                            |                                                                                                    |                               |
|-------------------------------------------------------------------------|----------------------------------------------------------------------------------------------------|-------------------------------|
| ← → C 🔒 REGISTERENHETEN I BRØNNØYSUND [NO]   https://www.altinn.no/Page | rs/ServiceEngine/FormsEngine/FillInForm.aspx?ReporteeElementID=306961605                                                                                                    | ☆ 🗖 🖸 🗄                       |
| H코크 altinn                                                              |                                                                                                    | AANO ANDERS HAALAND Logg ut   |
| < Til innboks                                                           |                                                                                                    |                               |
| Innsending: Fullstendighetserklæring                                    |                                                                                                    | Statens Sivilrettsforvaltning |
| Werrikt chieres as verlags Hevedshieres                                 | 1. Utfylling > 2. Signering og innsending > 3. Kvittering                                                                                                    |                               |
| Skiema: Fullstendighetserklæring                                        |                                                                                                    | Om skiema 🙆 Hield             |
| Velg side i skjemaet ved å klikke på sidenavn under                     |                                                                                                    | • • • •                       |
| Person under vergemål                                                   | E. Esklawing om sognekappet og fosualtning av formuon                                                                                                    |                               |
| Regnskapserklæring                                                      | 5. Erkiæring om regiskapet og forvaldning av fornden.                                                                                                    |                               |
| Egenerklæring                                                           |                                                                                                    |                               |
|                                                                         | Jeg har forvaltet midlene på de vergekontoer jeg disponerer over til beste for la son<br>5.1 parson med verge<br>Bale - Bale -    |                               |
|                                                                         | 3ag har batkt person med verge med å kontrollere forlåndurfyt salvangivelse. O 3a *<br>Eventuelle endringer eller öfleyelser i selvangivelsen er innarfedett og levett<br>O Rei<br>O 3kk relevant                                                                                                    |                               |
|                                                                         | Selvargivelse med eventuelle endringes alle kontoutskrifter i bankens format på<br>2. aventige vergekonter jeg disponenre over for pansen med verge. Enappgaver<br>for tantskonter og eventuelle vys-konter, atger/findsander, føger veldigt.<br>3. aventige velde verster og eventuelle vys-konter, atger/findsander, føger veldigt.<br>3. aventige velde velde vel |                               |
|                                                                         | Samtlige transkiptore på vegskonter jøg disponser over og som ikke er<br>selvforkanned, er forkat på kontoutkinfrans (akrives med peno.) Ved belov<br>or ornemmes forkkning skal dette på direkte på kontoutkinfran eller i punkt 3.11<br>i dette åkjemet.                                                                                                    |                               |
|                                                                         | log opplevaner alle bilog vedramende vergekontoer på en betrypgende målas, og<br>5.5. ved behov Lav enskelde bilog sendee (bilogene skal opplevenes av vergen 13 å<br>β/ vergefonskriften § 20).<br>Bike relevant                                                                                                    |                               |
|                                                                         | Jag har kontrolliet evt. andre bankkontear som personen med varge har.     0     20       [Control som like disponens av meg eller Pylkesmannen). Est pastentionto     0     10       5.     sybelinyvinstatusjone.     10     10       Eventuelle merkingder til disse kontoene kommenteres under punkt 5.11     11     1                                                                                                    |                               |
|                                                                         | Vergepottgjøring er pottjert av Fylkesmannen, delstet av vergelsonteen og fort<br>som fredreg i serson med verge sin selvargirelse. Dersom gostgjøringen er<br>5.7 betalt av Fylkesmannen, velg stike relevante.                                                                                                    |                               |
|                                                                         | Indirectations ar ordenate su Euligemeanen. Aaktat su uursahe kons fare<br>< <u>&lt;&lt;           C&lt;</u>                                                                                                    | n feil for å gå videre.       |

Svar på spørsmålene med «Ja/nei/ikke relevant».

•

- Trykk på «Kontroller skjema», og fyll ut det som eventuelt skulle mangle.
- Trykk så «Videre til signering» som blir tilgjengelig når kontroll av skjema er fullført.
- Etter dette trykker du signer og sender inn.